Windows 11 螢幕保護裝置(螢幕鎖定)設定操作說明

一、在桌面空白處按【滑鼠右鍵】,選取【個人化】。

| 檢視(V)<br>排序方式(O)<br>垂新乾理(□)                     | ><br>> |
|-------------------------------------------------|--------|
| 里新登理(E)<br>———————————————————————————————————— |        |
| 戅 Intel® 顯示晶片設定<br>💿 NVIDIA 控制面板                |        |
| 新増(VV)                                          | >      |
|                                                 |        |

二、找到【鎖定畫面】,各 WIN 版本可能在不同位置。

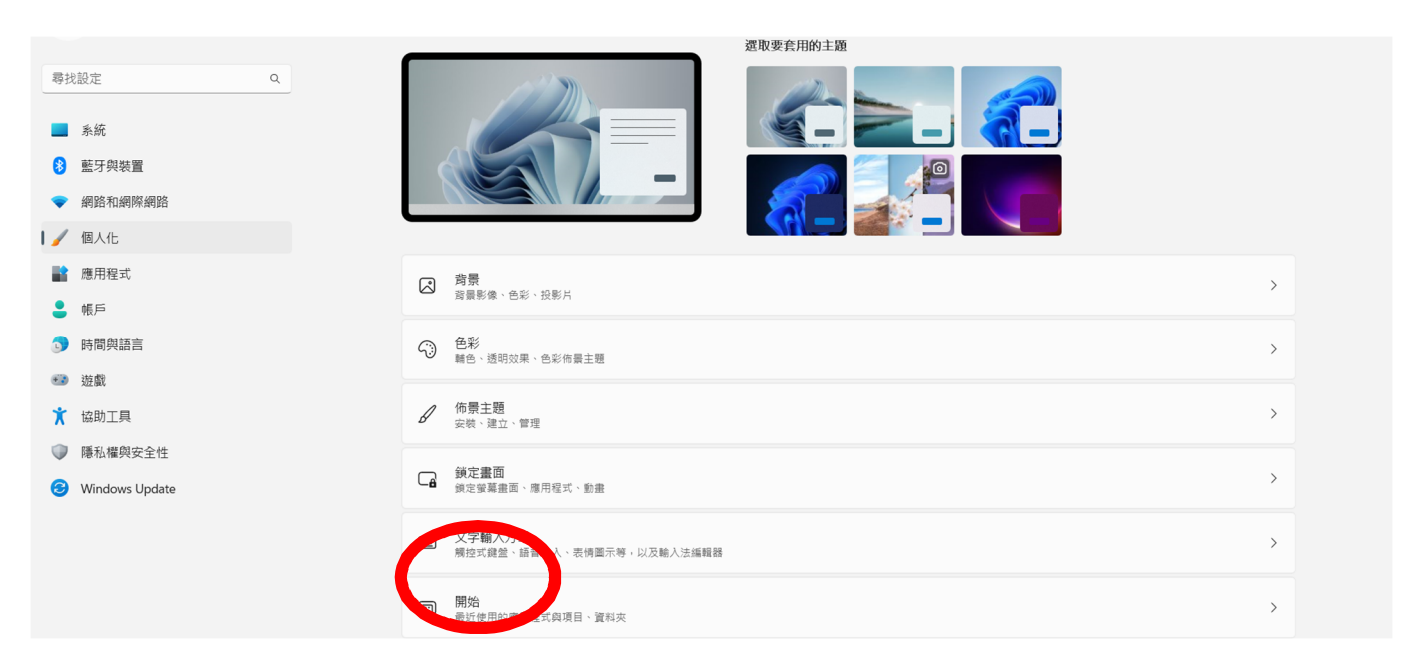

三、找到【螢幕保護裝置】,各 WIN 版本可能在不同位置。

| <ul> <li>尋状設定 Q</li> <li>■ 系統</li> <li>③ 藍牙與裝置</li> <li>&gt; 網路和網際網路</li> </ul> |                                   |              |
|---------------------------------------------------------------------------------|-----------------------------------|--------------|
| <ul> <li>▶ 10/10</li> <li>■ 應用程式</li> </ul>                                     | Ca 個人化您的鎖定畫面                      | Windows 焦點 ~ |
| ● 帳戶                                                                            | ☐● 鏡注畫面狀態<br>遊演要在鏡定畫面上賬示詳細狀態的應用程式 | 合 行事暦 ~      |
| <ul> <li>時間與語言</li> <li>遊戲</li> </ul>                                           | 在登入畫面上顯示鏡定畫面跨景圖片                  | 開啟 💶         |
| ★ 協助工具                                                                          |                                   |              |
| ♥ 隱私權與安全性                                                                       | 相關設定                              |              |
| Windows Update                                                                  | 螢藥逾時                              | >            |
|                                                                                 | 螢幕保護裝置                            | S            |
| 螢幕保護裝置                                                                          |                                   |              |
| 螢幕保護裝置(S)                                                                       |                                   |              |
| (無)                                                                             | → 設定(T) 預覽(V)                     |              |
| 等候(W): 15 🛶                                                                     | 分鐘 ✔ 續執行後,顯示登入畫面(R)               |              |
| 電源管理                                                                            |                                   |              |
| 請調整顯示亮度或其作                                                                      | 也電源設定,以節省能源或達到最佳效能。               |              |
| 變更電源設定                                                                          |                                   |              |
|                                                                                 | 確定 取消 套用(A)                       |              |